## Figure 1: Login at <u>www.asap.gov</u>.

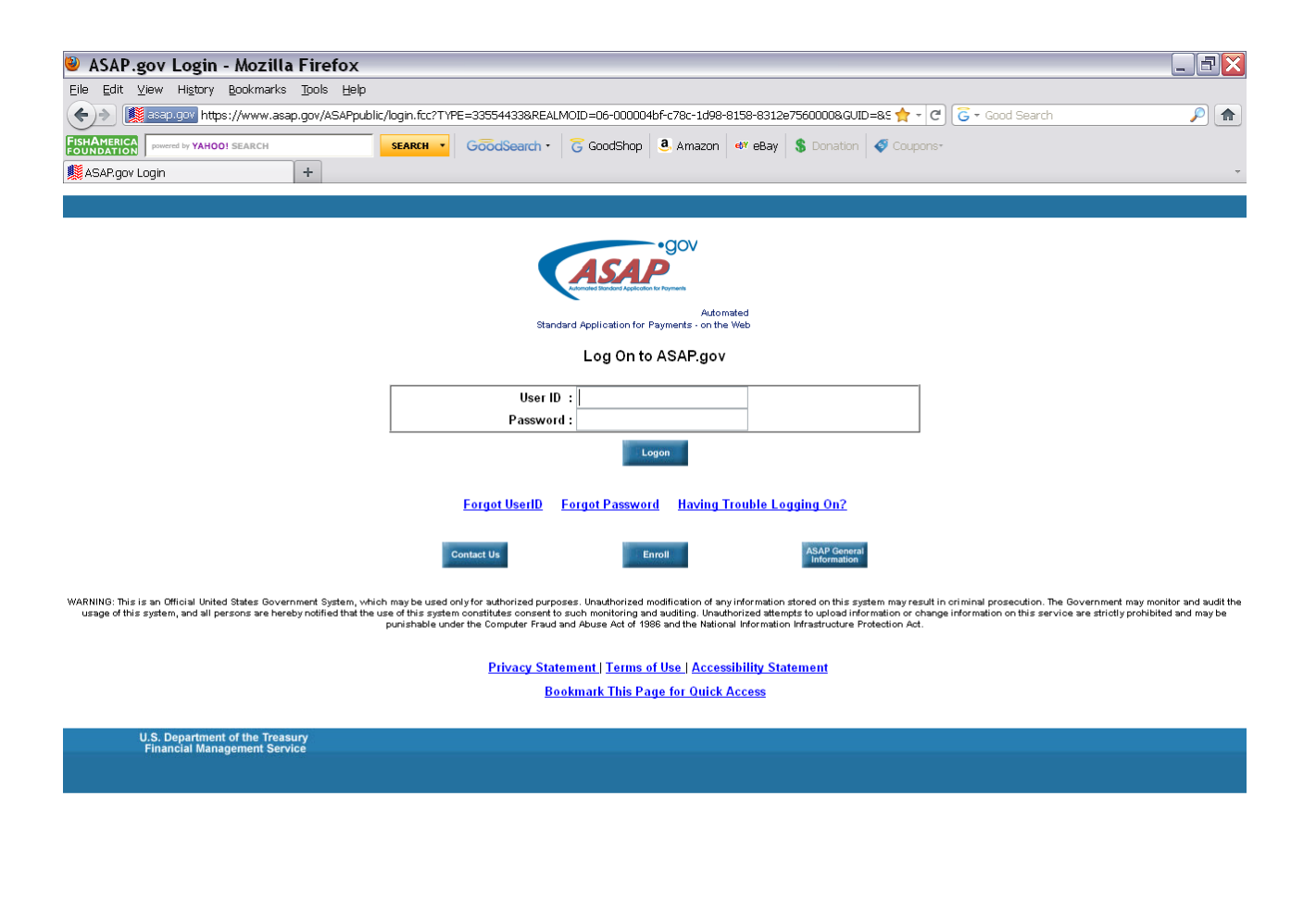

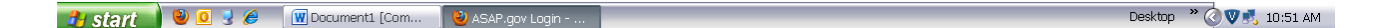

## **Figure 2**: Select the Payment Request button and click on Initiate Payment Request.

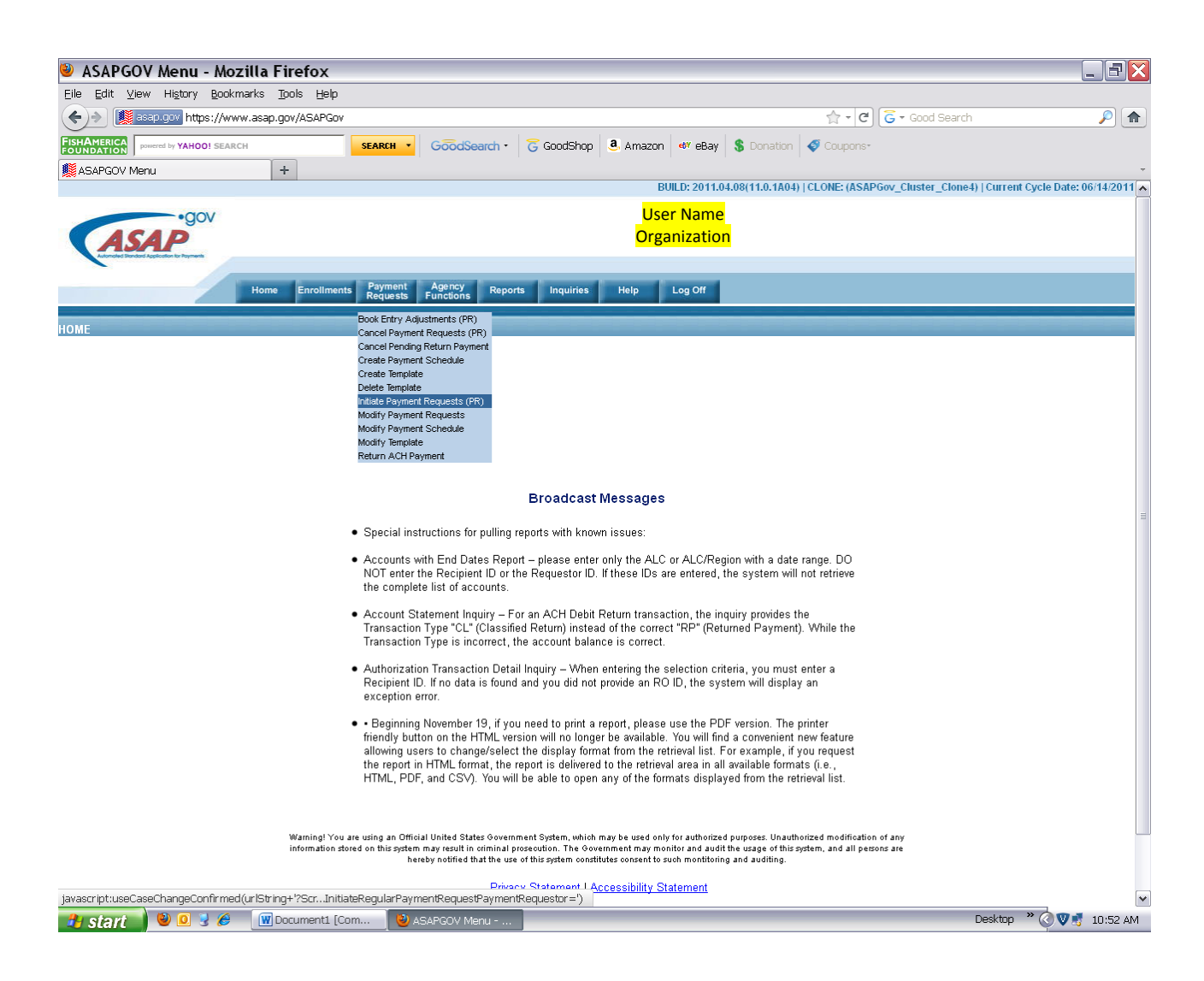

## Figure 3:

- 1. Select a Bank Relationship select organization bank account to transfer funds.
- 2. Payment Request Type Individual.
- 3. Payment Method ACH
- 4. Requested Settlement Date select next business day.
- 5. Requestor Reference Number For use by organization.
- 6. Click on Continue.

| 🕙 Initiate Payment Requests - Mozilla Firefox 📃 🗄 🔀                                                                                                    |  |  |  |  |
|----------------------------------------------------------------------------------------------------|--|--|--|--|
| Eile Edit View History Bookmarks Tools Help                                                                                                    |  |  |  |  |
| 🔶 🕅 🔝 SEAPLOON https://www.asap.gov/ASAPGov/?Screen=ASAPGOVMenu&Button_InitiateRegularPaymentRequestPaymentRequestor= 🏫 - C G - Good Search 👂 🍙                                                                                                    |  |  |  |  |
| FISHAMERICA powered by YAHOOI SEARCH SEARCH GOodSearch GOodSearch GOodSearch & GOodSearch & GOodSearch & GOodSearch & GOodSearch & GOodSearch & GOodSearch & GOodSearch & GOodSearch & GOOdSearch & GOOd |  |  |  |  |
| Sinitiate Payment Requests +                                                                                                    |  |  |  |  |
| BUILD: 2011.04.08(11.0.1A04)   CLONE: (ASAPGov_Cluster_Clone4)   Current Cycle Date: 06/14/2011                                                                                                    |  |  |  |  |
| • GOV User Name                                                                                                    |  |  |  |  |
| <b>ASAP</b> Organization                                                                                                    |  |  |  |  |
| Leaves and theme a size                                                                                                    |  |  |  |  |
| Home Enrollments Requests Agency Reports Inquiries Help Log Off                                                                                                    |  |  |  |  |
| Initiate Payment Requests (PR)                                                                                                    |  |  |  |  |

Step 1 of 4 Retrieve Accounts

| *                    |  |
|----------------------|--|
| *                    |  |
|                      |  |
|                      |  |
|                      |  |
|                      |  |
| <ul> <li></li> </ul> |  |
| ~                    |  |
| /                    |  |
| /                    |  |
| /                    |  |
|                      |  |
|                      |  |

| 🦺 start | 🕹 🧕 🥃 🏉 | 👿 Document1 [Com | 🥹 Initiate Payment R | Desktop 🎽 🔇 😻 🛃 10:53 | ٩М |
|---------|---------|------------------|----------------------|-----------------------|----|

Figure 4: Account ID - Enter NOAA Contract/Account Number. Click on Continue.

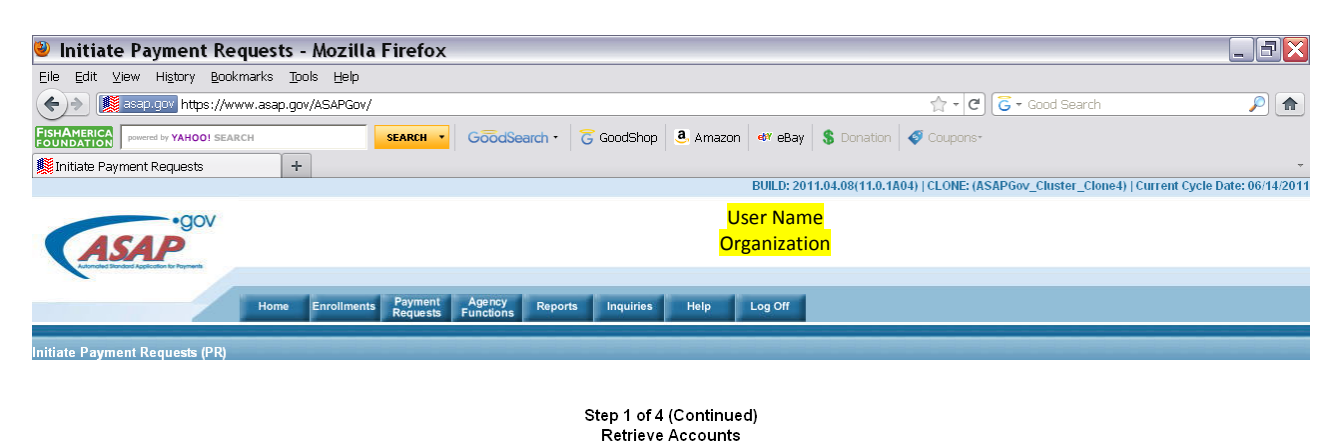

| Recipient ID : Organization's Recipient ID Number    |
|------------------------------------------------------|
| ALC / Region : <mark>Federal Agency ID Number</mark> |
| Account ID ( <u>or partial</u> ) :                   |

🛃 start 🛛 🕹 🧕 🍹 🏉 🕅 Document1 [Com... 🛛 🕹 Initiate Payment R...

Desktop 👋 🔇 👽 🛃 10:53 AM

## Figure 5:

- 1. Requestor Reference Number will carry forward from Step 1 of 4 screen (Figure 3).
- 2. Amount Requested enter amount requesting.
- 3. Click on Continue.
- 4. Next screen (Step 3 of 4) will confirm request. Click on Continue.
- 5. Following screen (Step 4 of 4) will allow printing of confirmation page in PDF format.

| Initiate Payment Requests - Mozilla Firefox                                           |                                                                                         |
|---------------------------------------------------------------------------------------|-----------------------------------------------------------------------------------------|
| Eile Edit ⊻iew History Bookmarks Tools Help                                           |                                                                                         |
| ( ) I asap.gov https://www.asap.gov/ASAPGov/                                          | 🟫 - C G - Good Search                                                                   |
| FISHAMERICA powered by YAHOOI SEARCH SEARCH · GOOdSearch · G GoodShop @ Amazon @ eBay | S Donation 🗳 Coupons-                                                                   |
| Initiate Payment Requests +                                                           | *                                                                                       |
| BUILD: 20                                                                             | 011.04.08(11.0.1A04)   CLONE: (ASAPGov_Cluster_Clone4)   Current Cycle Date: 06/14/2011 |
| • dov User Nan                                                                        | ne                                                                                      |
| <b>ASAP</b> Organizati                                                                | on                                                                                      |
|                                                                                       |                                                                                         |
| Home Enrollments Payment Agency Reports Inquiries Help Log Off                        |                                                                                         |
|                                                                                       |                                                                                         |
| Initiate Payment Requests (PR)                                                        |                                                                                         |

Step 2 of 4 Enter Payment Transactions <u>Display Selection Criteria</u>

| Payment Request Type : Individual |                                                       |  |  |  |
|-----------------------------------|-------------------------------------------------------|--|--|--|
| Payment Method :                  | ACH                                                   |  |  |  |
| Bank Relationship :               | Organization's Bank Account Number (Partially Hidden) |  |  |  |
| Requested Settlement Date :       | Next Business Day                                     |  |  |  |

Your criteria matched 1 account(s)

| ecipient Organization Name and Recipient ID    |              |                                |                           |                  |                 |
|------------------------------------------------|--------------|--------------------------------|---------------------------|------------------|-----------------|
| Federal Agency : <mark>Federal Agency  </mark> | Name and ID  |                                |                           |                  |                 |
| Cash on Hand : \$                              |              |                                | Total : \$                |                  |                 |
| Account ID                                     | Account Stat | tus Requestor Reference Number | Available Balance         | Amount Requested | Remittance Data |
| NOAA Contract/Account Number                   | Open         |                                | Current Available Balance | \$               | +               |

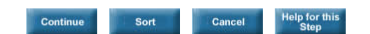

| 🦺 start | 🕹 🧕 🥃 🏉 | 👿 Document1 (Com | 🥑 Initiate Payment R | Desktop 🤎 🔇 👽 🛃 10:54 AM |
|---------|---------|------------------|----------------------|--------------------------|